SCE-2000 指纹机(读头)

# 联机模式操作指南

V2. 0

2021.12.15

新辰科瑞<sup>®</sup>

客服热线 400 152 5802

# 目录

| Ż | 文档修改记录       | 2  |
|---|--------------|----|
|   | 固件升级         | 3  |
| _ | 门禁管理软件操作     | 7  |
| Ξ | 远程录入指纹的操作方法1 | LO |

# 文档修改记录

| 修改日期       | 修改人 | 修改说明          | 版本号  | 修改页 |
|------------|-----|---------------|------|-----|
| 2021-12-08 | JGZ | 创建此文档         | V1.0 |     |
| 2021-12-10 | JGZ | 增加录入指纹步骤      | V1.1 | 11  |
| 2021-12-15 | JGZ | 升级工具集成到设备管理器中 | V2.1 | ALL |
|            |     |               |      |     |

### 一 固件升级

1、门禁控制器 (SCA-6716) 和指纹机 (SCE-2000) 的固件要配套升级,操作时,要求先升级指纹机的固件,再升级控制器的固件,顺序不能错。

| 10 设备 | 管理器V2.1.2 | 022     |       |                                              |    |             |               |             | – 🗆 🗙               |
|-------|-----------|---------|-------|----------------------------------------------|----|-------------|---------------|-------------|---------------------|
| 序号    | 设备编号      | 产品序列号   | 固件号   | 设备类型                                         |    | 设备IP地址      | 设备MAC地址       | 绑定IP: 200 . | 96.96.5             |
| 1     | 47733     |         | 7490  | 1                                            | 2  | 设备编号波特率设置   | 4-98-3B-00-1D |             |                     |
| 2     | 27000     | 6711/29 | 2520  | 联动门V2.9                                      |    | 设备元表数设置     | 4-98-3B-00-31 |             |                     |
|       |           |         |       |                                              |    |             |               | 设备编号        | 47733               |
|       |           |         |       |                                              |    | 主相応となどの特徴の目 |               | 产品序列号       |                     |
|       |           |         |       |                                              |    | 市限制入信式反直    |               | 固件号         | 7490                |
|       |           |         |       |                                              |    | 前端实头固件并级    |               | 设备类型        |                     |
|       |           |         | '     |                                              |    |             |               | 设备IP地址      | 200 . 96 . 96 . 115 |
|       |           | 2.      | 鼠标    | お ないしん おうしん おうしん おうしん おうしん おうしん おうしん おうしん おう |    |             |               | 设备网关        | 200 . 96 . 96 . 1   |
|       |           | -,      | PPVPJ |                                              |    |             |               | 设备子网掩码      | 255.255.255.0       |
|       |           |         |       |                                              | _  | ×+ ×1 -1 /  | _             | 设备MAC地址     | 00-14-98-3B-00-1D   |
|       |           |         |       |                                              | 3、 | 读头升约        | 及             | 设备端口号       | 15000               |
|       |           |         |       |                                              |    |             |               | ▼ 阿里云IP地址   | 0.0.0.0             |
|       |           |         |       |                                              |    |             |               | 监控服务器端口号    | 15000               |
|       |           |         |       |                                              |    |             |               | NTP服务器IP地址  | 0.0.0.0             |
|       |           |         |       |                                              |    |             |               |             |                     |
|       |           |         |       |                                              |    |             |               |             |                     |
|       |           |         |       |                                              |    |             |               | 应用配置        | 扩展服务器设置             |
|       |           |         |       |                                              |    |             |               | €           | 动升级                 |
|       |           |         |       |                                              |    |             |               | 新MAC地址      | 下载MAC地址             |
|       |           |         |       |                                              |    |             |               |             |                     |
|       |           |         |       |                                              |    | 1、搜索        |               | 指定IPI       | 也让搜索设备              |
|       |           |         |       |                                              |    |             |               | Q           | 叟索设备                |
|       |           |         |       |                                              |    |             |               |             | V11.1.19.909        |

先升级指纹机固件(以 V25 -> V26 为例): 打开"设备管理器"软件。

由于要搜索前端读头是否在线,进入界面后要等几秒钟。 选一个读头(指纹机),选目标固件(V26),然后开始升级。 (读头编号: 1号门进 / 外门进 = 1; 1号门出 / 外门出 = 2; ) (读头编号: 2号门进 / 内门进 = 3; 2号门出 / 内门出 = 4; )

| 前端读头固件升级 | ₿.            |      |         |      |     | $\times$ |
|----------|---------------|------|---------|------|-----|----------|
| 读头编号     | Ⅲ进 ∨<br>□1进   | 升级类型 | 升级固件    |      | *   |          |
| 固件号      | 0025          | 升级文件 |         | 选择文件 |     |          |
| 设备IP地址 2 | 200.96.96.115 |      | V26.bin | - 1  |     |          |
| 设备端口号 1  | 15000 1、 🕯    | 等待5  | 秒,选读头   | 2、   | 选固件 |          |
|          |               |      |         |      |     |          |
|          |               |      | 开始      | 升级   |     |          |
|          |               | 3、   | 升级      |      |     |          |
|          |               |      |         |      |     |          |

#### 升级过程

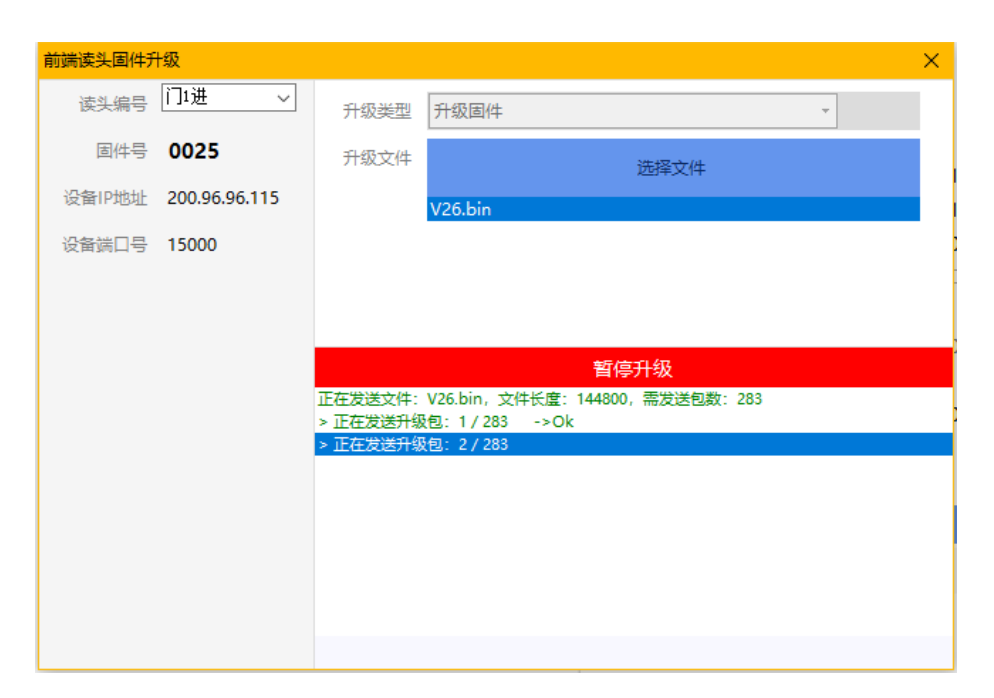

#### 升级完成

| 前端读头固件升 | 升级            |          |                          |      |      | × |
|---------|---------------|----------|--------------------------|------|------|---|
| 读头编号    | 门1进 ~         | 升级类型     | 升级固件                     |      | Ŧ    |   |
| 固件号     | 0025          | 升级文件     |                          |      | 选择文件 |   |
| 设备IP地址  | 200.96.96.115 |          | V26.bin                  |      |      |   |
| 设备端口号   | 15000         |          | 操作提示                     | ×    |      |   |
|         |               |          |                          |      |      |   |
|         |               |          | 1 升級                     | 完成!  |      |   |
|         |               |          |                          |      | ₩    |   |
|         |               | > 正在发送升: | _                        |      |      | ^ |
|         |               | > 正在发送升: |                          | 确定   |      |   |
|         |               | > 止任友运井: | (100)                    | - Ok |      |   |
|         |               | > 正在发送开始 | X世、2/1/200<br>時日・278/283 | ->0k |      |   |
|         |               | > 正在发送升级 | 6日:279/283               | ->Ok |      |   |
|         |               | > 正在发送升级 | 及包: 280/283              | ->Ok |      |   |
|         |               | > 正在发送升级 | 及包: 281/283              | ->Ok |      |   |
|         |               | > 正在发送升级 | 及包: 282/283              | ->Ok |      |   |
|         |               | > 正在发送升级 | 段包: 283/283              | ->Ok |      | ~ |
|         |               |          |                          |      |      |   |
|         |               |          |                          |      |      |   |

#### 注意:

- 1、指纹机固件升级过程中,不要操作指纹机。
- 2、若发生意外,导致升级中断、失败的情形,只需在管理软件上重新进行升级操作 即可。
- 3、设备管理器的版本要求 V2.1.2022 及以上。

指纹机在升级前是默认的脱机模式, MENU 键可操作, 界面如下

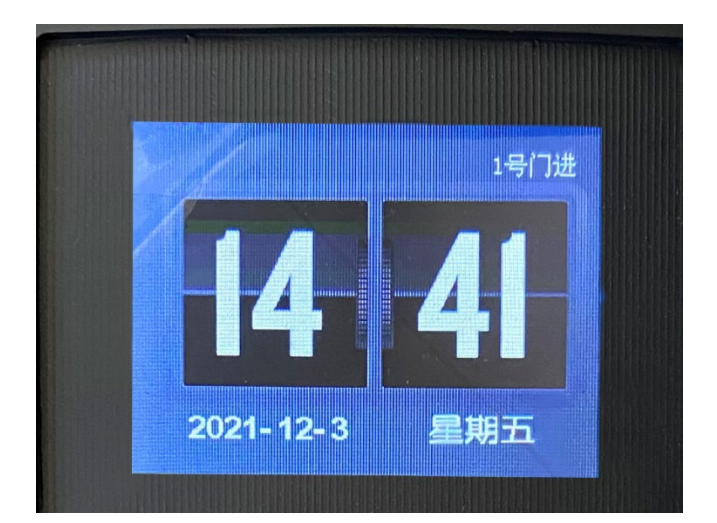

升级过程中的界面

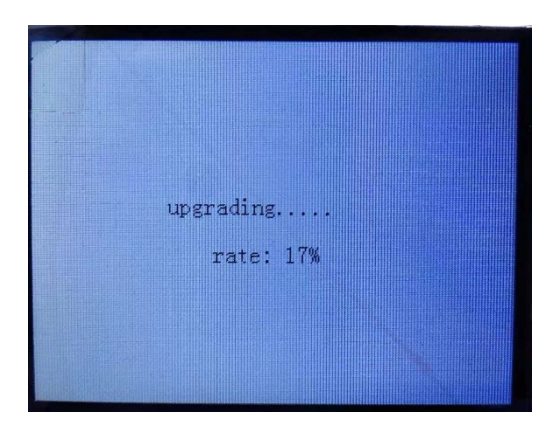

升级后,指纹机可设置工作模式。若为联机模式,MENU键不可操作,界面如下

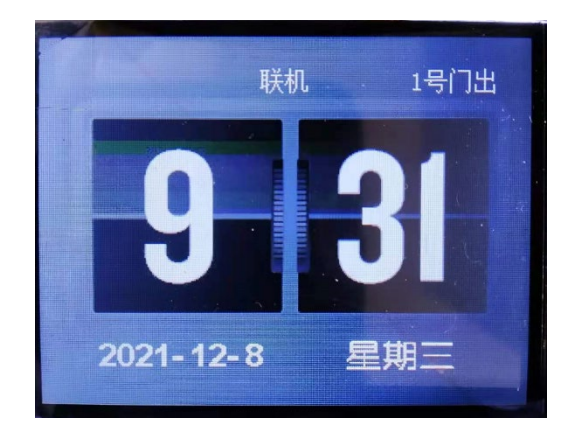

#### 管理软件设置工作模式

| □□                                        | 个控制  | 92<br>11 1         |   |          |         | 一键校时 |     |         |
|-------------------------------------------|------|--------------------|---|----------|---------|------|-----|---------|
| in [] [] [] [] [] [] [] [] [] [] [] [] [] | 7100 | 新增控制器              |   |          |         |      |     |         |
|                                           |      | 修改控制器信息<br>删除当前控制器 |   |          |         |      |     |         |
|                                           |      | 更换控制器<br>          |   | _        | 1210-01 |      |     | 新增控制器   |
|                                           |      | 控制翻进讯              | • |          | 校准时     |      | - 1 |         |
|                                           |      | 批量操作               | • | 4        | 増量同     | 步权限  | L   |         |
|                                           | a    | 云设备通讯              | • |          | 指纹机     | 管理   | •   | 同步指纹信息  |
|                                           |      | 设置时段信息             |   |          | 查询数     | 据总数  |     | 查询指纹机模式 |
|                                           |      | 将回时的后面             |   | ×        | 洁除数     | 据    |     | 设置联机模式  |
|                                           |      | 的贝则段旧思             |   | <b>1</b> | 10000   |      |     | 设置脱机模式  |
|                                           |      | 粘贴时段信息             |   |          | 清空肋     | 但卡   | 1   |         |
|                                           |      | +r==cr+++==        |   |          | 数据采     | 集    |     |         |

工作模式切换后,指纹机里面仍保留有原先的指纹数据。为避免发生意外,在切换模式 之前或之后,请及时重新设置或清空指纹机内的指纹数据!

| 0 设备 | 管理器   |       |      |      |                |             |               |                              |                  | - 🗆                 | )   |
|------|-------|-------|------|------|----------------|-------------|---------------|------------------------------|------------------|---------------------|-----|
| 序号   | 设备编号  | 产品序列号 | 固件号  | 设备类型 | 设备             | P地址         | 设备MAC地址       | : 绑定                         | IP: 200          | 0.96.98.14          |     |
| 1    | 17066 | 7B60B | 7491 |      | 200.9          | 96.96.149   | 00-14-98-31-0 | 0-47                         |                  |                     |     |
| 2    | 17065 | 1DB69 | 7491 |      | 200.9          | 96.96.144   | 00-14-98-33-0 | 0-58                         |                  |                     |     |
| 3    | 17068 | 2BC52 | 7491 | 手动升级 |                |             |               |                              | <mark>×</mark> ₽ | 17182               |     |
| 4    | 17070 | 0207E | 7491 | ž    | 设备编号           | 17182       |               |                              | Į.               |                     |     |
| 5    | 17182 |       | 7490 | 产品   | 品序列号           |             |               |                              | Ē                | 7490                |     |
|      |       |       |      |      | 固件号            | 7490        |               |                              |                  |                     |     |
|      |       |       |      | 124  | 备IP批计          | 200 96 96 1 | 46            |                              | at               | 200 . 96 . 96 . 14  | 46  |
|      |       |       |      | 100  |                | 15000       |               |                              | ×                | 200 . 96 . 96 . 1   | 1   |
|      |       |       |      | ix i |                | 1000        | بند<br>الم    |                              | 围                | 255 . 255 . 255 . 0 | D   |
|      |       |       |      | 1    | <b>坦计(起</b> 时) | 1000 🖵      | 毛松            |                              | at               | 00-14-98-26-00-51   | 1   |
|      |       |       |      | 固件升线 | 级至版本           | 7492        |               | <ul> <li>▼ □ 清空语音</li> </ul> | 를                | 15000               |     |
|      |       |       |      | 3    | 升级类型           | 升级固件        |               | •                            | aĿ               | 1.0.0.0             | D   |
|      |       |       |      |      | 升级文件           | Hzxc.xcre   |               |                              | 3                | 15000               |     |
|      |       |       |      |      |                |             |               |                              | at               | 0.0.0.0             | D   |
|      |       |       |      |      |                |             |               |                              |                  |                     |     |
|      |       |       |      |      |                |             |               |                              |                  |                     |     |
|      |       |       |      |      |                | 开始          | 升级            |                              |                  | 扩展服务器设置             |     |
|      |       |       |      |      |                |             |               |                              |                  | 手动升级                |     |
|      |       |       |      |      |                |             |               |                              |                  | 下载MAC地址             |     |
|      |       |       |      |      |                |             |               |                              |                  |                     |     |
|      |       |       |      |      |                |             |               |                              | THAE             | P地址搜索设备             |     |
|      |       |       |      |      |                |             |               |                              | -                |                     |     |
|      |       |       |      |      |                |             |               |                              | Q                | 授索设备                |     |
|      |       |       |      |      |                |             |               |                              |                  | V11.1.1             | 8.5 |

指纹机固件升级完成后,再升级控制器的固件。

#### 固件版本之间的关联

指纹机固件 V25 配套 控制器固件 7490 (标准)

指纹机固件 V26 配套 控制器固件 7491 (远程确认)、7492 (标准)

# 二 门禁管理软件操作

#### 1、指定远程指纹采集设备

|      |       |       |       |       |        |       |     |        |      |      | ×     |
|------|-------|-------|-------|-------|--------|-------|-----|--------|------|------|-------|
| 新增人员 | ◎ 显示全 | 部人员 🔘 | 仅显示未  | 发卡人员  |        |       |     |        |      | 辅助功能 | e II, |
|      | 序号    | 编号    | 姓名    | 性别    | 卡号     | 卡类型   | 身份证 | 开门密码   | 手机号码 | 部门号  | 备     |
|      | 1     | E0001 | 00000 | E TO  | 000000 | 1     |     | FFFFFF |      | 001  |       |
|      |       |       | 人员状   | 态: 止常 | _      |       |     |        |      |      |       |
|      |       |       | 编辑    |       |        |       |     |        |      |      |       |
|      |       |       | 帐户管   | 理     | -      |       |     |        |      |      |       |
|      |       |       | 转换部   | כי    |        |       |     |        |      |      |       |
|      |       |       | 指纹管理  | 理     | •      | 录入指纹  |     |        |      |      |       |
|      |       |       |       |       |        | 设定指纹采 | 集仪  |        |      |      |       |
|      |       |       |       |       | _      |       |     |        |      |      |       |
|      |       |       |       |       |        |       |     |        |      |      |       |
|      |       |       |       |       |        |       |     |        |      |      |       |
|      |       |       |       |       |        |       |     |        |      |      |       |

选中一个预先添加好的人员, 鼠标右键, 设定指纹采集设备

| 设 | 定指 | 紋采集仪      |              |        |     |    |      | ×     |
|---|----|-----------|--------------|--------|-----|----|------|-------|
|   | 当前 | 指纹采集仪: 控制 | 器:17182 门号:1 | 指纹机:进) | 门读乡 | Ł  |      |       |
|   |    | 控制器编号     | 控制器          | 器名称    |     | 门号 | 读头名称 |       |
|   |    | 17182     | 1            | 7182   |     | 1  | 进门读头 |       |
|   |    |           |              |        |     | 1  | 出门读头 |       |
|   |    |           |              |        |     |    |      |       |
|   |    |           |              |        |     |    |      |       |
|   |    |           |              |        |     |    |      |       |
|   |    |           |              |        |     |    |      |       |
|   | <  |           |              | >      |     |    |      | <br>J |
|   |    |           |              | 保護     | 字   |    |      |       |
|   |    |           |              |        |     |    |      |       |

选择控制器,选择读头,点击保存。

#### 2、采集指纹

| 序号 | 编号    | 姓名    | 性别 | 卡号     | 卡类型                                   | 身份证  |   | 开门密码   | 手机号码         | 部门号 | 备 |
|----|-------|-------|----|--------|---------------------------------------|------|---|--------|--------------|-----|---|
|    | E0001 | 00000 | 男  | 00000. | 1                                     |      |   | FFFFFF |              | 001 |   |
|    |       |       |    |        | 人员北                                   | 谂:正常 |   |        |              |     |   |
|    |       |       |    |        | 编辑                                    |      |   |        |              |     |   |
|    |       |       |    |        | 帐户智                                   | 理    | • |        |              |     |   |
|    |       |       |    |        | 转换音                                   | ßľD  |   |        |              |     |   |
|    |       |       |    | 3      | 1 1 1 1 1 1 1 1 1 1 1 1 1 1 1 1 1 1 1 | 理    | × | 最入損    | 鈫            |     |   |
|    |       |       |    |        |                                       |      |   | 设定推    | <b>該采集</b> 仪 |     |   |
|    |       |       |    |        |                                       |      |   |        |              | _   |   |

#### 选中一个预先添加好的人员,鼠标右键,录入指纹

| 当前指纹采集  | <b></b>                      | $\times$ |
|---------|------------------------------|----------|
| 工号: EOG | 001 姓名: 00000000000 部门: 001  |          |
| 指纹编号    | 指纹名称 指纹数据                    | 删除       |
|         | <u> 获取指纹 ×</u>               |          |
|         | >正在获取第1枚指纹 98<br>请在指纹读头上按压指纹 |          |
| 正在提取指线  | 文信息,请稍候                      | 获取指纹     |

出现界面后,点击获取指纹,前端指纹机上同时提示按压指纹,15秒 内无操作则超时自动结束。

同一枚指纹在前端指纹机上需被采集三次,前端人员按指纹机提示 进行手指按压操作。注意,指纹采集时,尽量用手指肚而不是手指尖进行 按压。

一个人员最多可以录入三枚指纹,不能重用手指。

#### 3、设置并同步权限

|      |       | 1        | 1号门           |                    | 1<br>1<br>1<br>1<br>1<br>1<br>1<br>1<br>1<br>1<br>1<br>1<br>1<br>1<br>1<br>1<br>1<br>1<br>1 | 复制到     | 1  | 印何权限 | ] |
|------|-------|----------|---------------|--------------------|---------------------------------------------------------------------------------------------|---------|----|------|---|
| 设备分组 |       |          | 按时段通行 自由      | 通行 禁止通行            | 清空列表                                                                                        |         |    |      |   |
| 序号   | 编号    | 姓名       | 卡号            | 控制器名称              | 门名称                                                                                         | 权限      | 首卡 | 已同步  | 撤 |
| 1    | E0001 | 00000000 | . 00000000000 | 17182              | 1号门                                                                                         | 自由通行(进) |    |      | × |
| 2    | E0002 | 3EB      | 00000000000   | 17182              | 1号门                                                                                         | 自由通行(进) |    |      | × |
| ٢    | E     |          | 是(Y)          | ×<br>4仅限码?<br>香(N) |                                                                                             |         |    |      | > |

这些都是常规操作,同步指纹的时候,时间会稍长一些,其它没有差别。

单独同步指纹数据,可以在 控制器通讯——>指纹管理 菜单下操作

| □□ 💭 已设置 (1) 个控制器 |   |         |   |   | 一键校时   |                                                                                                    |
|-------------------|---|---------|---|---|--------|----------------------------------------------------------------------------------------------------|
|                   |   |         |   | 1 |        | **********                                                                                                    |
|                   |   | 新增控制器   |   |   |        | and a second second second second second second second second second second second second second second second |
|                   |   | 修改控制器信息 |   |   |        |                                                                                                    |
|                   |   | 删除当前控制器 |   |   |        |                                                                                                    |
|                   |   | 更换控制器   |   |   |        | 0C 105 105 11 100                                                                                              |
|                   |   | 控制器通讯   | • |   | 校准时间   |                                                                                                    |
|                   |   | 批量操作    | + | 4 | 增量同步权限 |                                                                                                    |
|                   | 4 | 云设备通讯   | • |   | 指纹机管理  | 同步指纹信息                                                                                                    |
|                   |   | 设置时段信息  |   |   | 查询数据总数 | 查询指纹机模式                                                                                                    |
|                   |   | 拷贝时段信息  |   | × | 清除数据   | 设置联机模式                                                                                                    |
|                   |   | 粘贴时段信息  |   |   | 清空胁迫卡  | 设直册////契1                                                                                                    |
|                   |   | 折露所有节占  |   |   | 数据采集   |                                                                                                    |
|                   |   | 展开所有节点  |   | à | 读取指定数据 |                                                                                                    |

<u>门禁管理软件下载</u>

设备管理器下载

## 三 远程录入指纹的操作方法

- 1、 中心管理人员在管理软件上添加控制器、人员。
- 2、 中心管理人员在管理软件上"设定指纹采集仪"。
- 3、 中心管理人员在管理软件上操作"录入指纹"。
- 4、 待录入指纹的人员在远端的指纹机上按提示进行操作。
- 5、 一枚指纹录入完成后,中心管理人员在管理软件上操作录入 下一枚指纹。